# **On-line Registration via BannerWeb at MIIS**

#### Access to Web Registration depends on:

- 1. Active Student Status in the registration term
- 2. Assignment of a time-ticket by the Records Office
- 3. Holds preventing registration must be cleared

## To check your registration status:

- 1. Log in to BannerWeb → Student Records & Registration → Registration → <u>Check Your</u> <u>Registration Status</u>
  - a. Select the "appropriate term when prompted. MIIS Terms will have "MIIS" in the title.

| BannerWeb: Self-Service Access to Banner                                                                                                    |                                                                                                    |
|----------------------------------------------------------------------------------------------------|----------------------------------------------------------------------------------------------------|
|                                                                                                    |                                                                                                    |
| Personal Information Student Records & Registration Faculty Services Student Financial Service                                                                                                    | es                                                                                                    |
| Search Go                                                                                                    | RETURN TO MENU SITE MAP HELP EXIT                                                                                                 |
| Check Your Registration Status:                                                                                                    | 0088888 Michael Middlebury<br>Fall 2010 - MIIS<br>Mar 29, 2010 03:12 pm                                                           |
| ${ar D}$ Middlebury Students: Displayed below are various items which may affect your registration. Y Curriculum/Major may prevent registration or restrict the courses you will be permitted to select                                                                                                    | our Registration Window, Academic Standing, Student Status, Class, and<br>t.                                                      |
| Registration Holds: (A Red "X" box, "You have Holds that Prevent Registration" will disp <u>Two</u> types of Holds restrict registration - Evacuation Plan Hold and Financial Hold:         To clear a Financial Hold, the balance on your financial account must be paid.         To clear a Financial Hold, the balance on your financial account must be paid.         To clear a Financial Hold, the balance on your financial account must be paid.         To clear a Evacuation Plan Hold, you must enter two evacuation locations in BannerWeb.         You may register during the following times         From Begin Time To End Time         Apr 26, 2010 11:00 am Sep 20, 2010 08:00 pm | lay below if you have registration hold/s.)<br>To do so, <u>click here.</u><br>"timeticket"                                       |
| You have no Holds which prevent registration.                                                                                                    |                                                                                                    |
| <ul> <li>Your Academic Standing permits registration.</li> <li>Your Student Status permits registration.</li> <li>Your Class for registration purposes is 21-26.99 Credits.</li> </ul>                                                                                                    | Waivers of Restrictions and Approvals will<br>show on your Check Registration Status<br>page. Remember to register for the course |
| Registration Permits and Overrides                                                                                                    | and submit changes once you see that the                                                                                          |
| Permit/Override         CRN         Subject Course           Special Approval -MIIS         90208 LSLA         8498 DirSt:4th Year Foreign Lang           Waive Grad School Restriction         IMGT         8610 Green/SustainabilityAccounting                                                                                                    | override/waiver or approval has been granted by your instructor.                                                                  |

#### **To Register:**

1. If you know the course CRNs (5-digit course reference number available on the Course Schedule) for the courses you wish to take, enter them directly into the Add Classes Worksheet boxes from the "Register and Add/Drop Classes" link. This is the fastest way to register.

| Add Classes Worksheet             |  |  |
|-----------------------------------|--|--|
| CRNs                              |  |  |
| 90121                             |  |  |
| Submit Changes Class Search Reset |  |  |

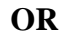

- 2. Use the "Look-up Classes to Add" link from the Registration menu:
  - a. You can search for courses that fit specific criteria and register from the search output directly,

| Look-Up Classe                                                                                        | es to Add:                                                                                                    |
|----------------------------------------------------------------------------------------------------|----------------------------------------------------------------------------------------------------|
| Use the selection optic select at least one Sub                                                       | ons below to search the class schedule for the term displayed above. You may choose any combination of fiel bject. <b>To select multiple options within a set of criteria, hold down the control key while selecting the</b>                                                                                                    |
| When your selection is                                                                                | complete, click "Class Search" to perform the search.                                                                                                    |
| Middlebury Students                                                                                   | : To view the most common meeting times click here.>                                                                                                    |
| Middlebury Students<br>unavailable to those st                                                        | <b>: Res FY (n)</b> indicates the number of seats available only to incoming first-year students who will not registe<br>tudents registering now. If one of these sections is already closed, you may add yourself to a waitlist on the                                                                                                    |
| Middlebury Wait List<br>for their class(es).] A s<br>then get an Add Card f<br>someone is on the wait | <b>Information:</b> When a lecture section reaches maximum capacity the wait list option is enabled. [Note: not a student may choose to put themselves on the wait list. Once a wait list exists, the only way to register for tl from the instructor during Add/Drop. If no one is on the wait list, and someone drops the course, then the co t list, then the course remains unavailable for registration. |
| Subject:                                                                                              | Arabic<br>Chinese<br>Computer Asstd Lang Learning                                                                                                    |
| Course Number:                                                                                        |                                                                                                    |
| Title:                                                                                                |                                                                                                    |
| Credit Range:                                                                                         | hours to hours                                                                                                    |
| Part of Term:<br>Non-date based courses<br>only                                                       | All<br>Full Term                                                                                                    |
| Instructor:                                                                                           | All Abel, Christiane Airola, James S.                                                                                                    |
| Start Time:                                                                                           | Hour 00 🗸 Minute 00 🖌 am/pm am 🖌                                                                                                    |
| End Time:                                                                                             | Hour 00 🔹 Minute 00 💌 am/pm am 💌                                                                                                    |
| Days:                                                                                                 | 🗆 Mon 🗆 Tue 🔲 Wed 🖾 Thur 🗖 Fri 🗖 Sat 🗖 Sun                                                                                                    |
| Class Search Rese                                                                                     | et                                                                                                    |

| Sectio | Sections Found |        |       |       |         |                                       |      |                             |     |     |     |           |           |           |           |           |           |                           |                 |              |
|--------|----------------|--------|-------|-------|---------|---------------------------------------|------|-----------------------------|-----|-----|-----|-----------|-----------|-----------|-----------|-----------|-----------|---------------------------|-----------------|--------------|
| Arabi  | c              |        |       |       |         |                                       |      |                             |     |     |     |           |           |           |           |           |           |                           |                 |              |
| Selec  | t CRN          | Subj   | Crse  | Sec C | mp Cred | Title                                 | Days | Time                        | Сар | Act | Rem | WL<br>Cap | WL<br>Act | WL<br>Rem | XL<br>Cap | XL<br>Act | XL<br>Rem | Instructor                | Date<br>(MM/DD) | Location     |
| SR     | 90121          | . ARLA | 82327 | A C   | M 4.000 | ) Topics in<br>Intermediate<br>Arabic | MW   | 02:00<br>pm-<br>03:50<br>pm | 19  | 0   | 19  | 50        | 0         | 50        | 0         | 0         | 0         | Abdelilah<br>Bouasria (P) | 08/30-<br>12/14 | MRSE<br>B206 |
| SR     | 90123          | ARLA   | 82407 | A CI  | M 4.000 | ) Intermediate<br>Arabic I            | TR   | 02:00<br>pm-<br>03:50<br>pm | 15  | 0   | 15  | 50        | 0         | 50        | 0         | 0         | 0         | Abdelilah<br>Bouasria (P) | 08/30-<br>12/14 | MRSE<br>B206 |

If you try to register before your Registration Time Period or Window opens, BannerWeb will indicate your Registration Time Period or Window (dates and times) for you. Please note all registration time periods are Eastern. Courses on the schedule are listed in Pacific Time:

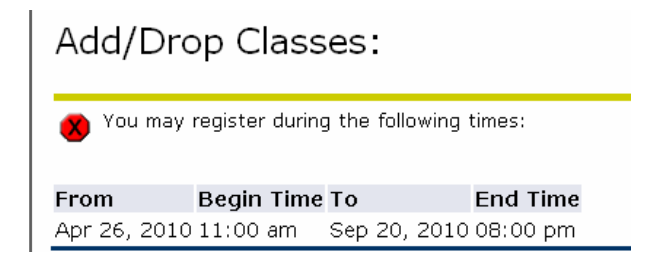

### **Course Restrictions:**

Web registration time periods or windows are opened to groups of students based on student status.

Some courses will also have restrictions based on necessary prerequisites, or depending on the graduate school or degree or field of study the course is geared toward. In these cases, if you do not meet the criteria you will see an error message after you submit the course CRN. In order to register for the course you will need to ask the instructor for an electronic override of the restriction, or to grant you an Approval if it is an approval-required course ( 'APRVL' will appear in the 'SEATS AVAIL' column on the course schedule for approval-required courses).

In advance of web registration, you can see any restrictions placed on a course section by clicking on the CRN from the Course Schedule, then click on the course title and you will see the enrollment courts and the course restrictions, if any.

|   | Detailed Class Information<br>Wks:Nuclear Weapons Technology - 90097 - WKS<br>Associated Term: Fall 2010 - MIIS<br>Levels: MIIS Graduate<br>Monterey Institute, CA Campus<br>Workshop Schedule Type<br>1.000 Credits<br>View Catalog Entry | 1 8532 - A |        |
|---|----------------------------------------------------------------------------------------------------|------------|--------|
|   | Registration Availability                                                                                                    |            |        |
| \ |                                                                                                    | Capacity   | Actual |
|   | Seats                                                                                                    | 30         | 0      |
|   | Waitlist Seats                                                                                                    | 50         | 0      |
| ľ | <b>Restrictions:</b><br>Must be enrolled in one of the following Majors:<br>Nonproliferatn&Terrorsm Stdies                                                                                                    |            |        |

# Waitlists

| If a course is full but an electronic wai | tlist is available, you will recei | ve a "Closed- x Waitlisted" | ' Add Error. |
|-------------------------------------------|------------------------------------|-----------------------------|--------------|
| In the Action box select "Wait Listed"    | and click Submit Changes.          |                             |              |

| Current Schedu       | le                          |          |          |         |        |                |        |                  |                   |               |
|----------------------|-----------------------------|----------|----------|---------|--------|----------------|--------|------------------|-------------------|---------------|
| Status               |                             | Action   | CRN S    | Subj Cr | se Sec | Level          | Cred   | Grade Mode       | Title             |               |
| **Registered** on    | Mar 25, 2010                | None 💌   | 90069 II | POL 85  | 87 A   | MIIS Graduate  | 3.000  | Standard MIIS    | Hot Topics in Glo | bl Env Policy |
| **Registered** on    | Mar 26, 2010                | None 💌   | 90212 T  | IFR 86  | 31 A   | MIIS Graduate  | 4.000  | Standard MIIS    | Adv Translation I | into English  |
| **Registered** on    | Mar 29, 2010                | None 💌   | 90130 C  | HLA 83  | 35 A   | MIIS Graduate  | 4.000  | Standard MIIS    | AdvChinese thru   | Soc/PolMtrial |
| Total Credit Hours:  | 11.000                      |          |          |         |        |                |        |                  |                   |               |
| Billing Hours:       | 11.000                      |          |          |         |        |                |        |                  |                   |               |
| Minimum Hours:       | 0.000                       |          |          |         |        |                |        |                  |                   |               |
| Maximum Hours:       | 24.000                      |          |          |         |        |                |        |                  |                   |               |
| Date:                | Mar 30, 2010                | 12:28 pn | n        |         |        |                |        |                  |                   |               |
| ጰ Registration A     | dd Errors                   |          |          |         |        |                |        |                  |                   |               |
| Status               | Action                      | CRN      | Subj Cr  | rse Sec | Level  | Cred           | Grade  | Mode Title       |                   |               |
| Closed - 0 Waitliste | None<br>None<br>Wait Listed | 90002    | IMGT 85  | 501 A   | MIIS G | iraduate 3.000 | Standa | ard MIIS Intl Or | ganizational Beha | vior          |
| CRNs                 |                             |          |          |         |        |                |        |                  |                   |               |
|                      |                             |          | ]        |         |        |                | [      |                  |                   |               |
| Submit Change        | s Class                     | s Search | Rese     | et      |        |                |        |                  |                   |               |

You will see the course move up to your Course Schedule section, but it will have a status of Wait Listed:

| tou will see the course move up to your Cours                                                                                                    | e schedule section, but it will have a status of wait Lister                                                                                                    |
|----------------------------------------------------------------------------------------------------|----------------------------------------------------------------------------------------------------|
| Current Schedule                                                                                                    | /                                                                                                    |
| Status Action CRN S                                                                                                    | Subj Crse Sec Level Cred Grade Mode Title                                                                                                    |
| **Registered** on Mar 25, 2010 None  90069 IF                                                                                                    | POL 8587 A MIIS Graduate 3.000 Standard MIIS Hot Topics in GlobI Env Polizy                                                                                                    |
| **Registered** on Mar 26, 2010 None 🛡 90212 T                                                                                                    | TER 8631 A MIIS Graduate 4 000 Standard MIIS Adv Translation Linto English                                                                                                    |
| **Registered** on Mar 20, 2010 v                                                                                                    | The BOST A Mile Staddate 4,000 Standard Mile Adv Chipage thru Soc/AdMitrials                                                                                                    |
|                                                                                                    |                                                                                                    |
| Wait Listed on Mar 30, 2010 None 🚽 90002 If                                                                                                    | MGT 8501 A MIIS Graduate 0.000 Standard MIIS Inti Organizational Behavior                                                                                                    |
| Add/Drop Classes: Use Add Classes Worksh                                                                                                    | heet                                                                                                    |
| Personal Information Student Records & Registration Faculty Services Stud                                                                                        | dent Financial Services                                                                                                    |
| Search Go                                                                                                    | RETURN TO MENU SITE MAP HELP EX                                                                                                    |
| Add/Drop Classes:                                                                                                    | 0088888 Michael Middlebu<br>Fall 2010 - MI<br>Mar 20, 2010 04:00                                                                                                    |
|                                                                                                    | Mar 29, 2010 04:20                                                                                                    |
| TO WAITLIST FOR A SECTION If you encounter the registration error "CLO:<br>choose "Wait Listed" from the ACTION box. You should see the Status chan<br>function. | SED 00n WAITLISTED" then the course you want to take is closed. To put your name on the waitlis<br>ige to "Wait Listed on" and the date. <b>Note that not all instructors have activated the waitlist</b> |
| Current Schedule                                                                                                    |                                                                                                    |
| Status Action CRN Subj Crse Sec Level                                                                                                    | Cred Grade Mode Title                                                                                                    |
| **Registered** on Mar 25, 2010 None 🚽 90069 IPOL 8587 A 🛛 MIIS Gradu                                                                                             | uate 3.000 Standard MIIS Hot Topics in Globl Env Policy                                                                                                    |
| **Registered ** on Mar 26, 2010 None 🔽 90212 TIFR 8631 A MIIS Gradu                                                                                              | uate 4.000 Standard MIIS Adv Translation I into English                                                                                                    |
|                                                                                                    |                                                                                                    |
| Total Credit Hours: 7.000                                                                                                    |                                                                                                    |
| Billing Hours: 7.000                                                                                                    | Successful registration displays "Registered" in                                                                                                    |
| Minimum Hours: 0.000                                                                                                    | the course Status section of the Current Schedule                                                                                                    |
| Maximum Hours: 24.000                                                                                                    | the course status section of the Current Schedule.                                                                                                    |
| Date: Mar 29, 2010 04:20 pm                                                                                                    |                                                                                                    |
| Add Classes Worksheet                                                                                                    | To ADD courses during registration you will enter                                                                                                    |
|                                                                                                    | the CRNs for the sections here and click the                                                                                                    |
| CRNs                                                                                                    | CLUDA VITE CLUB - 1 - 44                                                                                                    |
|                                                                                                    | SUBMIT Changes button.                                                                                                    |
| 90121                                                                                                    |                                                                                                    |
| Submit Changes Class Search Reset                                                                                                    |                                                                                                    |
|                                                                                                    |                                                                                                    |

BannerWeb Registration at MIIS

# **Drop Course:** Use the Action box to DROP a course.

| Add/Drop Classes:                                                                                                    | 00888888 Michael Middlebur<br>Fall 2010 - MIIS<br>Mar 29, 2010 04:25 pn                                                                                                    |
|----------------------------------------------------------------------------------------------------|----------------------------------------------------------------------------------------------------|
| <ul> <li>Use this interface to add or drop classes for the selected term. If you already registered for the term, those classes will appear in the Class Reg Additional classes may be added in the Add Classes worksheet. To add a class enter the Course Reference Number (CRN) in the Add Classes worksheet. To add a class enter the Course Reference Number (CRN) in the Add Classes worksheet. To add a class enter the Course Reference Number (CRN) in the Add Classes worksheet. To add a class enter the Course Reference Number (CRN) in the Add Classes worksheet. To add a class enter the Course Reference Number (CRN) in the Add Classes worksheet. To add a class enter the Class Reg Part of the term, those classes will appear in the Class Reg Part of the term, those classes will appear in the Class Reg Part of the term, those classes will appear in the Classes worksheet. To add a class enter the Course Reference Number (CRN) in the Add Classes worksheet. To add a class enter the Class Reg Part of the term, those classes will appear in the Classes worksheet. To add a class enter the Course Reference Number (CRN) in the Add Classes worksheet. To add a class enter the Class Reg Part of the term, those classes are listed in the Action field then the class may not be dropped. When add/drops Changes.</li> <li>To DROP a course on-line once registered, select "Drop" from the Action column and remember to Submit Changes.</li> </ul> | istered Successfully section.<br>rksheet. Classes may be dropped<br>are complete click Submit<br>e, click the Help link in the upper<br>o put your name on the waitlist,<br>ave activated the waitlist |
| Status Action CRN Subj Crse Sec Level Cred Grade Mode Title                                                                                                    |                                                                                                    |
| **Registered** on Mar 25, 2010 None 🚽 90069 IPOL 8587 A MIIS Graduate 3.000 Standard MIIS Hot Topics in Globi Env Policy                                                                                                    |                                                                                                    |
| **Registered** on Mar 26, 2010 OROP 90212 TIFR 8631 A MIIS Graduate 4.000 Standard MIIS Adv Translation I into English                                                                                                    |                                                                                                    |

Courses that can be taken for varying amounts of credit can be registered for online. The registration will default to the lower credit limit established for the course. Consult with your advisor to determine the correct number of credits. To change it, click on the hyper-linked Credit field to modify this number and resubmit. Then select the link back to this worksheet to see your changes:

| Change Cla                                             | ss Options:                                                                                  | 00888889 Michael Middlebur<br>Fall 2010 - MII<br>Mar 29, 2010 04:40 pi                                                                                                    |
|--------------------------------------------------------|----------------------------------------------------------------------------------------------|----------------------------------------------------------------------------------------------------|
| You have select<br>noted to the left<br>Once submitted | ed a class which has variable crea<br>of the boxed value.<br>the changes are processed. To s | t options for which you can register. Make the changes for any courses highlighted here based on the acceptable credit value<br>e the results, return to the <u>Register or Add/Drop Classes</u> page. |
| Hot Topics in Glob                                     | l Env Policy                                                                                 |                                                                                                    |
| Course:                                                | 90069 IPOL 8587 A                                                                            |                                                                                                    |
| Credit Hours:                                          | 3.000                                                                                        |                                                                                                    |
| Grade Mode:                                            | Standard MIIS                                                                                |                                                                                                    |
| Course Level:                                          | MIIS Graduate                                                                                |                                                                                                    |
| Adv Translation I                                      | into English                                                                                 | Enter the Credit Hours from the range noted to                                                                                                    |
| Course:                                                | 90212 TIFR 86                                                                                | TA the left of the box and Submit Changes. Then                                                                                                    |
| Credit Hours (2.000                                    | or 4.000): 4.000                                                                             |                                                                                                    |
| Grade Mode:                                            | Standard MIIS                                                                                | use the "Register of Add/Drop Classes" link                                                                                                    |
| Course Level:                                          | MIIS Graduate                                                                                | above to return to your registration worksheet.                                                                                                    |
| Submit Changes                                         | Reset                                                                                        | v o                                                                                                    |

Error Messages will show under the Registration Add Errors Status section. See sample below:

|                  | Current Schedule                                                                                                    |
|------------------|----------------------------------------------------------------------------------------------------|
|                  | Status Action CRN Subj Crse Sec Level Cred Grade Mode Title                                                                          |
|                  | **Registered** on Mar 25, 2010 None 💌 90069 IPOL 8587 A 🛛 MIIS Graduate 3.000 Standard MIIS Hot Topics in Globl Env Policy           |
|                  | **Registered** on Mar 26, 2010 None 🚽 90212 TIFR 8631 A 🛛 MIIS Graduate 4.000 Standard MIIS Adv Translation I into English           |
| $\setminus \mid$ | **Registered** on Mar 29, 2010 None 💌 90130 CHLA 8335 A 🛛 MIIS Graduate 4.000 Standard MIIS AdvChinese thru Soc/PolMtrials           |
|                  | Total Credit Hours: 11.000                                                                                                    |
|                  | Billing Hours: 11.000                                                                                                    |
|                  | Minimum Hours: 0.000                                                                                                    |
|                  | Maximum Hours: 24.000                                                                                                    |
|                  | Date: Mar 30, 2010 12:10 pm                                                                                                    |
| Ĭ                | 😮 Registration Add Errors                                                                                                    |
|                  | Status CRN Subj Crse Sec Level Cred Grade Mode Title                                                                                 |
|                  | Course section is not open to your declared major. 90097 WKSH 8532 A MIIS Graduate 1.000 Standard MIIS Wks:Nuclear Weapons Technolog |
|                  | Add Classes Worksheet                                                                                                    |
|                  | CRNs                                                                                                    |
|                  |                                                                                                    |
|                  | Submit Changes         Class Search         Reset                                                                                    |

**NOTE:** Error messages will not go away unless you obtain a waiver of the restriction and re-register for the course.